# Development Review, Permitting and Inspection Software Application System Web-Based User's Manual

| PUBLIC INFORMATION - NAVIGATION LINKS                              | 3  |
|--------------------------------------------------------------------|----|
| INFORMATION SEARCH                                                 | 4  |
| Public Searches                                                    | 4  |
| Navigating an Individual Case Record                               | 6  |
| Attachments                                                        | 7  |
| Related Folders                                                    | 8  |
| ISSUED PERMITS REPORT                                              | 10 |
| FEEDBACK- Contact PDR                                              | 11 |
| APPENDIX A – Acronyms in Case Type & File Name Suffixes & Prefixes | 12 |
| APPENDIX B – Deciphering the "Reference File Name" Structure       | 13 |
| REGISTERED USERS                                                   | 14 |
| PERMIT SELF-ASSIGNMENT AND PAYMENT                                 | 15 |
| My Permits/Cases                                                   | 18 |
| My Licenses                                                        | 23 |
| Request/Cancel/View Inspections                                    | 24 |
| My Escrow Accounts                                                 | 25 |
| Reports                                                            | 30 |
| Logout                                                             | 32 |
|                                                                    |    |

# DEVELOPMENT REVIEW, PERMITTING and INSPECTION Software Application System is commonly referred to as 'AMANDA' (Application Management and Data Automation)

With this software application, the public can research development information, apply for permits, schedule inspections, and track information, all from the internet. The URL for the site is <u>www.austintexas.gov/devreview/a\_queryfolder\_permits.jsp</u>. Clicking on this link or typing the address into an internet browser will bring up the screen below:

| AUSTINTEXAS                            | .gov   airport   library   austin energy   austin water   convention center   visitors bureau   open government                                                                                                    |
|----------------------------------------|----------------------------------------------------------------------------------------------------|
| PUBLIC INFORMATION                     | SEARCH BY PERMIT NUMBER                                                                                                    |
| Public Search                          | Permit Number: Submit                                                                                                    |
| Issued Permit Report                   | Permit numbers should be in <b>'2004-023481 BP'</b> format.<br>Please enter at least 8 characters like '2004-023' for partial search criterion.                                                                                                    |
| REGISTERED USERS                       | SEARCH BY CASE NUMBER OR OLD PIER PERMIT NUMBER                                                                                                    |
| New Registration                       | Case Number: Submit                                                                                                    |
| Update Registration                    | Case numbers should be in <b>'C8-2004-0001'</b> format.<br>(Note: Many old PIER permit numbers can be used in this search. Use the same format as your PIER permit.)<br>Click for <u>help on search formats</u> .                                                                                                    |
| Permit Assign and Pay                  | SEARCH BY PROPERTY/PROJECT NAME/TYPES/DATE RANGE                                                                                                    |
| My Permits/Cases                       | Number Prefix Street Dir Suite# Zip                                                                                                    |
| My Licenses                            | Please enter at least the first 3 letters of the street name above. Other fields above are optional.                                                                                                    |
| Request / Cancel / View<br>Inspections | Project Name:                                                                                                    |
| My Escrow Accounts                     | Sub Type:                                                                                                    |
| Reports                                | Work Type:                                                                                                    |
| Login                                  | Start Date: Sep 6, 2012 Sep 6, 2013                                                                                                    |
| HELP                                   | Note: Dates should be in form 'Nov 17, 2012' format. By default, the database search is limited to the past 365 days. Due to the size<br>of the database, the date range should be no longer than one year unless at least one additional search criterion is set: Street, Zip<br>Code, Project Name, or Permit/Case Type. The date range does not apply to searches by Permit Number or Case Number. |
| Web Help                               | Submit                                                                                                    |
| Permit Assign and Pay Help             |                                                                                                    |
| FEEDBACK                               |                                                                                                    |
| Contact PDR                            |                                                                                                    |
|                                        | NDAR MEDIA CENTER FAQ CONTACT US SITE MAP LEGAL NOTICES PRIVACY POLICY 311                                                                                                    |
| <                                      |                                                                                                    |

# **PUBLIC INFORMATION - NAVIGATION LINKS**

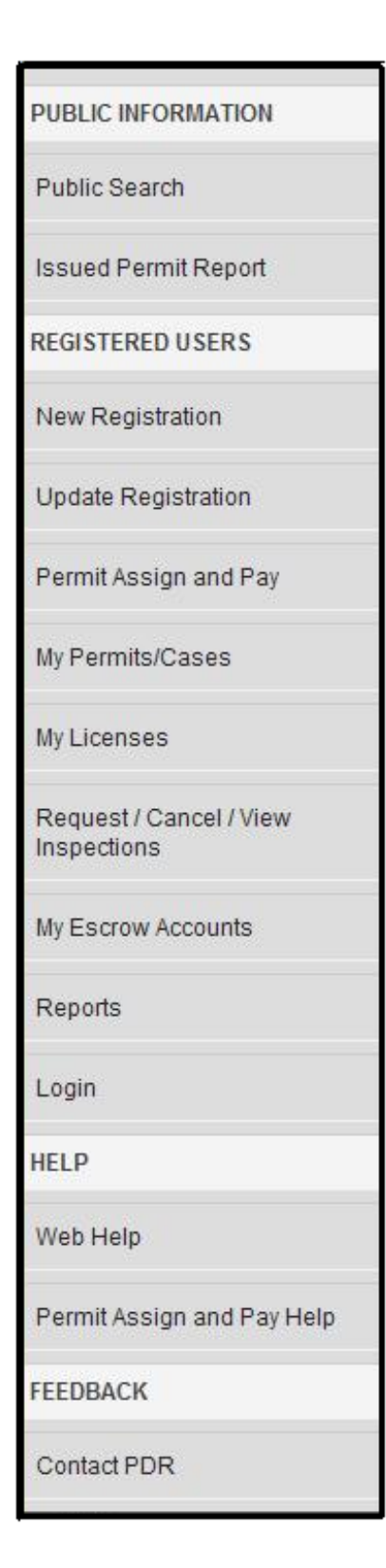

The navigation links that display at the left of the search page allow access to various categories of information. The links under **PUBLIC INFORMATION --** <u>Public Search</u> and <u>Issued</u> <u>Permit Report</u> – are both available without registration or password.

Clicking on the <u>Public Search</u> link displays the Search page, with no criteria in any of the search fields. Use it to "clear" all the search fields to their default (blank) settings.

The **REGISTERED USERS** links are for customers who regularly use this system to apply for permits and pay fees. Once registered, the user needs a password to enter this section of the website: <u>New</u> <u>Registration</u>, <u>Update Registration</u>, <u>Permit Assign</u> and Pay, <u>My Permits/Cases</u>, <u>My Licenses</u>, <u>Request/Cancel/View Inspections</u>, <u>My Escrow</u> <u>Accounts</u>, <u>Reports</u>, and <u>Login</u>.

There are two separate documents under **HELP**: <u>Web Help</u> is for all users; <u>Permit Assign and Pay</u> <u>Help</u> is for Registered Users.

Under the **FEEDBACK** category, users can send an email to the Planning and Development Review Department to ask questions about the website and/or to share experiences encountered on the website.

# INFORMATION SEARCH

## **Public Searches**

There are three different methods by which you can search for a case or a collection of cases, depending on what information you have, and what information you are seeking:

- Permit Number
- Case Number
- Any combination of Property Address, Project Name, Type of Permit or Case, and Start Date.

| AUSTINTEXA                             | GOV   AIRPORT   LIBRARY   AUSTIN ENERGY   AUSTIN WATER   CONVENTION CENTER   VISITORS BUREAU   OPEN GOVERNMENT                                                                                                    |
|----------------------------------------|----------------------------------------------------------------------------------------------------|
| PUBLIC INFORMATION                     | SEARCH BY PERMIT NUMBER                                                                                                    |
| Public Search                          | Permit Number: Submit                                                                                                    |
| Issued Permit Report                   | Permit numbers should be in <b>'2004-023481 BP'</b> format.<br>Please enter at least 8 characters like '2004-023' for partial search criterion.                                                                                                    |
| REGISTERED USERS                       | SEARCH BY CASE NUMBER OR OLD PIER PERMIT NUMBER                                                                                                    |
| New Registration                       | Case Number: Submit                                                                                                    |
| Update Registration                    | Clock for <u>help on search formats</u> .                                                                                                    |
| Permit Assign and Pay                  | SEARCH BY PROPER TY/PROJECT NAME/TYPES/DATE RANGE                                                                                                    |
| My Permits/Cases                       | Number Prefix Street Dir Suite# Zip                                                                                                    |
| My Licenses                            | Please enter at least the first 3 letters of the street name above. Other fields above are optional.                                                                                                    |
| Request / Cancel / View<br>Inspections | Project Name: Permit/Case Type:                                                                                                    |
| My Escrow Accounts                     | Sub Type:                                                                                                    |
| Reports                                | Start Date: Sep 6, 2012 Sep 6, 2013                                                                                                    |
| Login                                  | Note: Dates should be in form 'Nov 17, 2012' format. By default, the database search is limited to the past 365 days. Due to the size of the database, the date range should be no longer than one year unless at least one additional search criterion is set: Street, Zip |
| HELP                                   | Code, Project Name, or Permit/Case Type. The date range does not apply to searches by Permit Number or Case Number.                                                                                                    |
| Web Help                               | Submit                                                                                                    |
| Permit Assign and Pay Help             |                                                                                                    |
| FEEDBACK                               |                                                                                                    |
| Contact PDR                            |                                                                                                    |
|                                        | NAR MEDIA CENTER FAQ CONTACT US SITE MAP LEGAL NOTICES PRIVACY POLICY 311                                                                                                    |

NOTE: In March 2007, the formatting of some **Case Numbers** (the second search method above) changed from two digits to four digits to represent the Year an application was submitted. For Site Plans and Subdivisions, that was the only change. For Building Permits, the change was more dramatic. Here are a few examples of different format changes:

| <u>Subdivision</u> | Site Plan         | Building Permit     |
|--------------------|-------------------|---------------------|
| Old: C8-06-0123    | Old: SP-06-0123   | Old: BP-06-3481     |
| New: C8-2008-0123  | New: SP-2008-0123 | New: 2008-003481 BP |

Each search method has its own Submit button for executing the search. For example, the date range at the bottom of the screen only works in tandem with the other fields in that section. The Permit Number and Case Number searches are stand-alone.

| AUSTINTEXA                             | NS.GOV AIRPORT LIBRARY AUSTIN ENERGY AUSTIN WATER CONVENTION CENTER VISITORS BUREAU OPEN GOVERNMENT                                                    |
|----------------------------------------|----------------------------------------------------------------------------------------------------|
| PUBLIC INFORMATION                     | SEARCH BY PERMIT NUMBER                                                                                                    |
| Public Search                          | Permit Number: Submit Click here to search                                                                                                    |
| Issued Permit Report                   | Permit numbers should be in '2004-023481 BP' format.<br>Please enter at least 8 characters like '2004-023' for partial search criterion.               |
| REGISTERED USERS                       | SEARCH BY CASE NUMBER OR OLD PIER PERMIT NUMBER                                                                                                    |
| New Registration                       | Case Number: Click here to search<br>by Case #.                                                                                                    |
| Update Registration                    | (Note: Many old PIER permit numbers can be used in this search. Use the same format as your PIER permit.)<br>Click for <u>help on search formats</u> . |
| Permit Assign and Pay                  | SEARCH BY PROPERTY/PROJECT NAME/TYPES/DATE RANGE                                                                                                    |
| My Permits/Cases                       | Number Prefix Street Dir Suite# Zip                                                                                                    |
| My Licenses                            | Please enter at least the first 3 letters of the street name above. Other fields above are optional.                                                   |
| Request / Cancel / View<br>Inspections | Project Name:<br>Permit/Case Type: Click the drop-down arrow to<br>select the type of case you                                                         |
| My Escrow Accounts                     | Sub Type: want to search.                                                                                                    |
| Reports                                | Start Date: Sep 6, 2012 Sep 6, 2013                                                                                                    |
| Login                                  | Note: Dates should be in form 'Nov 17, 2012' format. By default, the database search is limited to the past 365 days. Due to the size                  |
| HELP                                   | Code, Project Name, or Permit/Case Type. The date range does not apply to searches by Permit Number or Case Number.                                    |
| Web Help                               | Submit                                                                                                    |
| Permit Assign and Pay Help             |                                                                                                    |
| FEEDBACK                               |                                                                                                    |
| Contact PDR                            |                                                                                                    |
|                                        | IDAR MEDIA CENTER FAQ CONTACT US SITE MAP LEGAL NOTICES PRIVACY POLICY 311                                                                             |

When searching by Permit/Case Type, and/or Zip, and/or Date, the system may need more details, or just may need to be "refreshed", and this message may pop up:

| Message | e from webpage 🛛 🔀                                                           |
|---------|------------------------------------------------------------------------------|
| ⚠       | Please enter a Street Name, Zip Code, Project Name, or select a Permit Type. |
|         | ОК                                                                           |

In this instance, either add additional info, OR you can "refresh" the search page by clicking on the Public Search button at the top of the Navigation Bar, and re-entering the search criteria.

If more than one case meets your search criteria, the available information will be displayed in columns, on a separate row for each case: **Permit/Case, Reference File Name, Description, Sub Type, Work Type, Project Name, Status**, and **Related Folders**.

| #. | Permit/Case       | Reference File<br>Name | Description                                                                                                    | Sub Type                    | Work Type    | Project Name                                    | Status                   | Related<br>Folders |
|----|-------------------|------------------------|----------------------------------------------------------------------------------------------------|-----------------------------|--------------|-------------------------------------------------|--------------------------|--------------------|
| 1  | 2012-088761<br>SP | SP-2012-0294C          | The applicant is proposing a<br>Fair Notice application for the<br>construction of<br>condominiums with<br>associated improvements. | Site Plan<br>Administrative | Consolidated | Pecan Grove South<br>Condominiums (Fair Notice) | Expired                  | No                 |
| 2  | 2012-088793<br>SP | SP-2012-0297C          | The applicant is proposing to<br>construct religious building<br>with associated<br>improvements.                                   | Site Plan<br>Administrative | Consolidated | Al-Mahdi Center                                 | Approved and<br>Released | Yes                |
| 3  | 2012-088703<br>SP | SP-2012-0291C          | The applicant is proposing to<br>construct a parking garage<br>with associated<br>mprovements.                                      | Site Plan<br>Administrative | Consolidated | Town Center Parking Garage                      | Approved and<br>Released | <u>Yes</u>         |

If a search results in over 200 records, you will receive only "the first 200", but you will have no way of knowing which 200 it has found. Click on the "Back" button to return to the search page, and narrow your search by one or more additional parameters, such as reducing the date range, in order to yield fewer than 200 records.

| AIRPORT   LIBRARY   AUSTIN ENERGY   AUSTIN WATER   CONVENTION CENTER   VISITORS BUREAU |
|----------------------------------------------------------------------------------------|
| Back                                                                                   |
| (Your search returned more than 200 rows, displaying the first 200.)                   |
| PERMITS/CASES                                                                          |
|                                                                                        |

## Navigating an Individual Case Record

Click on the **Permit/Case** hyperlink for the record you want to review, and a new page will appear, displaying more details of that case: **Folder Details, Folder Info, Property Details, People Details, Fees, Processes** and **Notes**, and (if applicable) **Attachments**.

As you can see by the partial list of Case Types in Appendix A, there are dozens of different types of cases, and the review process for each type of case is unique. Therefore, the information that is contained in the different sections of the database will vary.

| Permit/Case       | Reference<br>File Name | Description                                                                           | Sub Type                    | Work<br>Type | Project Name                         | Status  | Applicat<br>Date |
|-------------------|------------------------|---------------------------------------------------------------------------------------|-----------------------------|--------------|--------------------------------------|---------|------------------|
| 2012-088761<br>SP | SP-2012-0294C          | The applicant is<br>proposing a Fair<br>Notice application for<br>the construction of | Site Plan<br>Administrative | Consolidated | Pecan Grove<br>South<br>Condominiums | Expired | Aug 31, 24       |
| FOLDER IN         | IFO                    | nformation Description                                                                | on                          |              |                                      |         | Value            |
| Application       | n Date                 |                                                                                       |                             | 1            | Aug 31, 2012                         |         |                  |
| Application       | Expiration Data        |                                                                                       |                             |              | eh 27 2013                           |         |                  |

| Completeness Check Update | Closed | Sep 11, 2012 | Sep 13, 2012 | Se |
|---------------------------|--------|--------------|--------------|----|
| Completeness Check Update | Closed | Sep 20, 2012 | Sep 21, 2012 | Se |
| Early Notification        | Closed | Sep 28, 2012 | Oct 10, 2012 | Oc |
| FOLDER ATTACHMENT         |        |              |              |    |
| Description               | Detail |              |              |    |
| SPL-SP-2012-0291C_0~017   |        | Vie          | w Attachment |    |
| Update 0 Master Report    |        | Vie          | w Attachment |    |
| Update 1 Master Report    |        | Vie          | w Attachment |    |

## Attachments

The presence of attachments at the bottom of this page will depend on the **Case Type**, and the **Status** of the case. A few examples:

- Residential Building Permits will not have any attachments until after the building plans have been approved. At that time, the approved drawings will be scanned and attached. If there are revisions after approval, the revisions will also be scanned and attached.
- The drawings for Site Plans and Subdivisions will not be attached until after the project is approved. However, each round of the Review Staff's Comments (Master Comment Reports) about those drawings will be posted as they occur, and the attachments will be titled: "Update 0", "Update 1", etc. These comments are identical to the packet that is printed and mailed to Registered Interested Parties for that case.
- Where plan drawings have been attached, the file descriptions may end with a "~001", "~002", etc. to represent the Sheet # of the drawings. Typically, Sheet ~001 has the index of all sheets in the plan, so you can decipher what page contains the various details you may be looking for: tree survey, erosion controls, front elevation, etc.
- Any additional (##) notation following a Sheet number refers to a modification of that sheet, and the highest of any such # will be the latest revision of that page. Previous revisions will also remain online for reference.
- Master Comment Reports contain the comments by each of the reviewers for that particular case, but do not contain the applicant's responses to those comments. Responses are typically submitted as "Revision pages" to the original drawings. Because Comments in each report are based on the applicant's responses to the previous set of Comments, they will make the most sense if you read them in the order in which they were made (starting with "Update 0").

| CITY                                                                                                    | OF AUSTIN – PLANNING AND<br>SITE PLAN APPLICATION -                                                                                                    | DEVELOPMENT<br>- MASTER COM                                 | REVIEW DEPARTMENT                                                         | OF AL                           |
|----------------------------------------------------------------------------------------------------|----------------------------------------------------------------------------------------------------|-------------------------------------------------------------|---------------------------------------------------------------------------|---------------------------------|
| CASE NUMBER:<br>REVISION #:<br>CASE MANAGER:                                                                                                    | SP-2012-0291C<br>00<br>Michelle Casillas                                                                                                    | UPDATE:<br>PHONE #:                                         | U1<br>(512) 974-2024                                                      |                                 |
| PROJECT NAME:<br>LOCATION:                                                                                                    | Town Center Parking Garage<br>1826 MC BEE ST                                                                                                    | í                                                           |                                                                           | LOUNDED 18                      |
| SUBMITTAL DATE:<br>REPORT DUE DATE:<br>FINAL REPORT DATE<br>STAFF REPORT:<br>This report includes all<br>comments may include<br>addressed by an update | December 5, 2012<br>December 19, 2012<br>January 15, 2013<br>27 DAYS HAVE BEEN ADDER<br>staff comments received to date<br>requirements, recommendation<br>ed site plan submittal. | D TO THE UPDA<br>concerning your<br>s, or information.      | TE DEADLINE<br>most recent site plan subm<br>The requirements in this re  | nittal. The<br>eport must be    |
| If you have any questio<br>not hesitate to contact y<br>Planning and Developm                                                                           | ns, problems, concerns, or if you<br>your case manager at the phone<br>nent Review Department, P.O. B                                                                              | u require addition<br>number listed at<br>lox 1088. Austin. | al information about this repove or by writing to the Cit<br>Texas 78704. | port, please do<br>y of Austin, |

Other documents are also available, depending on the type of case and where it is in the review process. Most attached documents are either PDF (open with Adobe Reader) or TIF (open with most Image Viewers).

At the bottom of most AMANDA screens, there is a **Back** button that will return you to the previous screen. You can continue clicking Back until you get to the main Search page, or click on the Public Search button at the top of the Navigation Bar.

## **Related Folders**

"Related Folders" are what it sounds like: Applications and Permits that are **directly** related to each other. It does **not** automatically include all cases at the same location or even with the same address. This term applies mostly to cases that involve Building Permits and the associated Trade Permits, so not all cases in this database will have "Related Folders". If the case you are looking at shows "**Yes**" in the Related Folders column (as shown below), then clicking on the **Yes** will bring up all the other permits that have been applied for on the same project.

For example, a PR (Plan Review) will not have any Related Folders until after it has been approved **and** subsequent permits have been applied for. Each of those permits will also show that they are "Related" to all the other permits associated with that Plan, once they are applied for. In this example, the PR is the first folder level, and once the Trade Permits (mechanical, electrical, plumbing, driveway/sidewalks) are issued, they will each appear as a Level 3 (under the BP, which is Level 2).

FOLDER DETAILS Section 25-11-94 Expiration and extension of permit (Active Permits will expire 180 days at 11:59:59 pm after date of last inspection posted). If you allow this permit to expire you will be required to submit a new application & pay new fees.

| Permit/Case       | Reference<br>File Name | Description                                                                      | Sub Type                                 | Work<br>Type | Project<br>Name        | Status | Application<br>Date | Issue<br>Date   | Expiration<br>Date |
|-------------------|------------------------|----------------------------------------------------------------------------------|------------------------------------------|--------------|------------------------|--------|---------------------|-----------------|--------------------|
| 2012-122465<br>BP | 2012-122465<br>BP      | Demolish a circa 1939, 1<br>story, 1,392 square foot<br>single family residence. | R- 645<br>Demolition One<br>Family Homes | Demolition   | 714 W<br>JOHANNA<br>ST | Final  | Dec 10, 2012        | Dec 14,<br>2012 | Aug 30, 2013       |
|                   |                        |                                                                                  |                                          |              |                        |        |                     | Relat           | ed Folders: Yes    |

#### FOLDER INFO

| Inf        | ormat   | ion Description      |         | Value          |     |               |                 |        |       |       |                                                 |
|------------|---------|----------------------|---------|----------------|-----|---------------|-----------------|--------|-------|-------|-------------------------------------------------|
| Smart Ho   | using?  | ,                    | No      |                |     |               |                 |        |       |       |                                                 |
| Total Exis | ting B  | uilding Square Foota | ge 1392 |                |     |               |                 |        |       |       |                                                 |
| Total Job  | Valuat  | lion                 | 5500    |                |     |               |                 |        |       |       |                                                 |
| Building I | nspect  | lion                 | Yes     |                |     |               |                 |        |       |       |                                                 |
| Environm   | ental I | nspection            | No      |                |     |               |                 |        |       |       |                                                 |
| Landscap   | ing In: | spection             | No      |                |     |               |                 |        |       |       |                                                 |
| Tree Insp  | ection  |                      | No      |                |     |               |                 |        |       |       |                                                 |
| Water Tap  | Inspe   | ection               | Yes     |                |     |               |                 |        |       |       |                                                 |
| Sewer Ta   | p Insp  | ection               | Yes     |                |     |               |                 |        |       |       |                                                 |
| PROPERT    | Y DETA  | ILS                  |         |                |     |               |                 |        |       |       |                                                 |
| Number     | Pre.    | Street               |         | Street<br>Type | Dir | Suite<br>Type | Suite<br>Number | City   | State | Zip   | Legal Desc                                      |
| 714        | w       | JOHANNA              |         | STREET         |     |               |                 | AUSTIN | тх    | 78704 | Lot: 9 Block: Subdivision: BOULDIN<br>ADDN 1900 |

Lot: 9 Block: Subdivision: BOULDIN ADDN 1900

| TEOTEE DE FILO |                             |                        |        |              |               |
|----------------|-----------------------------|------------------------|--------|--------------|---------------|
| Desc.          | Organization Name           | Address                | City   | State Postal | Phone1        |
| Applicant      | Nelson Construction (John R | Nelson) 9705 BURNET RD | AUSTIN | TX 78758     | (512)680-6673 |

|    |                          | 51K                    |                                                                                                    |                                                |            |                  |          | $\frown$         |
|----|--------------------------|------------------------|----------------------------------------------------------------------------------------------------|------------------------------------------------|------------|------------------|----------|------------------|
| .: | Permit/Case              | Reference File<br>Name | Description                                                                                                    | Sub Type                                       | Work Type  | Project Name     | Status   | Related<br>Level |
| 1  | 2012-102198<br><u>PR</u> | 2012-102198<br>PR      | Demolish a circa 1939, 1 story,<br>1,392 square foot single family<br>residence and demolish a 784<br>square foot detached garage. | R- 645<br>Demolition One<br>Family Homes       | Demolition | 714 W JOHANNA ST | Approved | 1                |
| 2  | 2012-122466<br>BP        | 2012-122466<br>BP      | Demolish a 784 square foot detached garage.                                                                                        | R- 649<br>Demolition All<br>Other Bldgs<br>Res | Demolition | 714 W JOHANNA ST | Final    | 2                |
| 3  | 2012-122465<br>BP        | 2012-122465<br>BP      | Demolish a circa 1939, 1 story,<br>1,392 square foot single family<br>residence                                                    | R- 645<br>Demolition One<br>Family Homes       | Demolition | 714 W JOHANNA ST | Final    | 2                |

Back

# **ISSUED PERMITS REPORT**

Clicking the **Issued Permit Report** link on the Navigation bar will take you to the screen below. Clicking on the Submit button without altering the Start or End Dates will generate an Excel spreadsheet of all Building Permits and Trade Permits issued by the City during the past week.

| City of<br>Start Date:<br>End Date:<br>Note: date ra | Austin Issued Perr | mits Report<br>n/dd/yyyy)<br>n/dd/yyyy)<br>• week maximum.                                                                                                    | You may change the start and<br>end dates, but the system will<br>not search for more than one<br>week at a time.<br>Due to the large volume of<br>permits, it may be a minute or<br>two before you will see this<br>window:                                                                                                    |
|------------------------------------------------------|--------------------|----------------------------------------------------------------------------------------------------|----------------------------------------------------------------------------------------------------|
|                                                      |                    | File Download         Do you want to open of         Image: Second second secon | or save this file?         mit_report.xls         rosoft Office Excel 97-2003 Worksheet         w.austintexas.gov         Open       Save         Open       Save         Cancel         ning this type of file         he Internet can be useful, some files can potentially uter. If you do not trust the source, do not open or hat's the risk? |

|    | A              | В                                                                                                    | C                   | D                                                     | E           | -             |
|----|----------------|----------------------------------------------------------------------------------------------------|---------------------|-------------------------------------------------------|-------------|---------------|
| 1  | permit_number  | sub_type                                                                                                    | work_type           | permit_location                                       | date_issued |               |
|    |                |                                                                                                    |                     |                                                       |             | New 2-Story   |
| 2  | 2006-008001 EP | R- 434 Addition & Alterations                                                                                  | Addition            | 1504 BOULDIN AVE                                      | 7/30/2007   | Studio & Sto  |
|    |                |                                                                                                    |                     |                                                       |             | Interior Remo |
|    |                |                                                                                                    |                     |                                                       | /           | Primary Educ  |
| 3  | 2006-008178 BP | C-1000 Commercial Remodel                                                                                      | Remodel             | 500 MAIRO ST                                          | 7/30/2007   | Elementary)   |
|    |                |                                                                                                    |                     |                                                       | '           | New 3 Story S |
|    |                |                                                                                                    |                     |                                                       | /           | Garage, Covd  |
| 4  | 2006-009546 EP | R- 101 Single Family Houses                                                                                    | New                 | 1315 MERIDEN LN                                       | 7/30/2007   | units A & B 🖣 |
|    |                |                                                                                                    |                     |                                                       | /           | New Two Story |
|    |                |                                                                                                    |                     |                                                       | '           | Garage, Cov'D |
| -5 | 2006-011456 DS | Res. Driveway                                                                                                  | New                 | 1800 FAR GALLANT DR                                   | 7/30/2007   | Balcony       |
|    |                |                                                                                                    |                     |                                                       | '           |               |
|    |                |                                                                                                    |                     |                                                       | /           | 5             |
| 6  | 2006-020872 MP | C- 321 Pkg Garage Bldg & Open Deck                                                                             | New                 | 3801 S CONGRESS AVE                                   | 7/30/2007   | New Parking   |
| ί. | and Contactor  | the second second second second second second second second second second second second second second second s | have and the second | La maria a ser se se se se se se se se se se se se se | لمسمح       | han           |

# FEEDBACK- Contact PDR

Clicking on the **Contact PDR** link allows users of this database to send an email to the Planning and Development Review Dept. (PDR) to offer information or inquire about the functionality of this site.

| Your name *           |  |
|-----------------------|--|
| Your e-mail address * |  |
| Subject *             |  |
| Message *             |  |
|                       |  |
| Send yourself a copy. |  |

Fill in the requested information and click the "Send message" button.

**Please Note:** Any response from PDR Staff will go to **Your e-mail address**, exactly as you enter it, so make sure it is accurate.

# APPENDIX A – Acronyms in Case Type & File Name Suffixes & Prefixes

| Folder Description                                                                                                    | Permit/Case Type<br>(Case # SUFFIX) | Reference<br>File Name<br>( PREFIX )                                        | # SubTypes |
|----------------------------------------------------------------------------------------------------|-------------------------------------|-----------------------------------------------------------------------------|------------|
|                                                                                                    |                                     |                                                                             |            |
| Board of Adjustment                                                                                                    | BA                                  | C15                                                                         | 4          |
| Sign Review Board Variance                                                                                                    |                                     | C16                                                                         |            |
| Building Permit                                                                                                    | BP                                  | same                                                                        | 39         |
| Concrete License                                                                                                    | LC                                  | LC                                                                          | 0          |
| Development Assistance Center                                                                                                    | DA                                  | DA or CD or C8I                                                             | 3          |
| Driveway / Sidewalks                                                                                                    | DS                                  | same                                                                        | 4          |
| Electrical Permit                                                                                                    | EP                                  | same                                                                        | 2          |
| Environmental Inspection                                                                                                    | EV                                  | SP or SPC                                                                   | 3          |
| General Permit                                                                                                    | GP                                  | GP or none                                                                  | 4          |
| Mechanical Permit                                                                                                    | MP                                  | same                                                                        | 2          |
| Neighborhood Planning                                                                                                    | NP                                  | NP or NPA                                                                   | 2          |
| Operating License                                                                                                    | OL                                  | none                                                                        | 8          |
| Plan Review                                                                                                    | PR                                  | same                                                                        | 40         |
| Plumbing Permit                                                                                                    | PP                                  | same                                                                        | 6          |
| Rainwater Harvesting                                                                                                    | AUXW                                | AUXW                                                                        | 2          |
| Right of Way Excavation Permit                                                                                                    | EX                                  | same or none                                                                | 1          |
| Right of Way Use Permit                                                                                                    | RW                                  | same or none                                                                | 8          |
| Sign / Banner Permit                                                                                                    | SB                                  | same or none                                                                | 2          |
| Site Plan - Administrative approval                                                                                                    | еD                                  | SP                                                                          | Λ          |
| Site Plan - Commission approval                                                                                                    | 35                                  | SPC                                                                         | 4          |
| Site Plan Correction                                                                                                    | SC                                  | various (SP, C8)                                                            | 0          |
| Sound Ordinance                                                                                                    | SO                                  | SO                                                                          | 6          |
| Subdivision                                                                                                    | C8                                  | C8                                                                          | 4          |
| Subdivision Joint City/County                                                                                                    | С                                   | C8J, C8F, C                                                                 | 4          |
| TAP Permit                                                                                                    | W                                   | none                                                                        | 2          |
| Trade Registration                                                                                                    | TR                                  | same                                                                        | 7          |
| Tree Permit                                                                                                    | TP                                  | none                                                                        | 0          |
| Zoning                                                                                                    |                                     | C14                                                                         |            |
| - Historic                                                                                                    |                                     | C14H                                                                        |            |
| - PUD                                                                                                    | ZC                                  | C814                                                                        | 9          |
| - MUD                                                                                                    |                                     | C12M                                                                        |            |
| - Capitol View Corridor                                                                                                    |                                     | C17                                                                         |            |
| NOTE: These Permit Types and Case<br>Types are visible to the public online. There<br>are many more types of Permits and Cases<br>that are issued by the City of Austin but may<br>not be visible to the public. |                                     | same = entire<br>Reference File<br>Name is same as<br>Permit/Case<br>number |            |
|                                                                                                    |                                     | none = there is no<br>Reference File<br>Name for this<br>Permit/Case Type   |            |

# APPENDIX B – Deciphering the "Reference File Name" Structure

## PLEASE NOTE:

- Not all Case Types and SubTypes are listed below only the most commonly searched.
- Formats below apply to the number in the **Reference File Name** column of the online record.
- SMART Housing suffix .SH (example C14-2012-0001.SH or SP-2012-0001.SH) may be attached to various types of cases: Zoning, Subdivision, Site Plan, etc.

#### Board of Adjustment:

- C15-yyyy-#### (example C15-2012-0001)
- Variance from Zoning Regulations
- Interpretation of PDRD Director's determination

#### Zoning:

- C14-yyyy-#### (example C14-2012-0001)
- Historic Designation: C14H-yyyy-#### (example C14H-2012-0001)
- Planned Unit Development: C814-yyyy-#### (example C814-2012-0001)

#### Subdivision, Resubdivision:

- Amended Plat or Preliminary Plan: **C8**-yyyy-#### (example C8-2012-0001)
- Preliminary Plan Revision: Revision # follows original case #, with a decimal (example C8-2012-0001.1)
- Joint City & County Subdivision (subdivisions in Austin's ETJ): prefix C8J- (example C8J-2012-0001)

#### Site Plan (Administrative)

- Staff review only; does not involve public hearing at PC or ZAP
- Land Use only: SP-yyyy-####A (example SP-2012-0001A)
- Construction Plan only (associated with Land Use type) SP-yyyy-####B (example SP-2012-0001B)
- Consolidated Plan (land use & construction): SP-yyyy-####C (example SP-2012-0001C)
- Construction only (no land use required): add suffix D SP-yyyy-####D (example SP-2012-0001D)
- Small Project Site Plan: additional suffix of S (example SP-2012-0001CS)
- Site Plan Extension: added suffix of (XT) or (XT2) : SP-yyyy-####(XT)
- Managed Growth Agreement: added suffix of .MGA : SP-yyyy-####.MGA
- Site Plan Revisions: Revision # follows the case number, in parentheses (example SP-2012-0001(1))

## Site Plan (Commission)

- Requires Planning Commission or Zoning & Platting Commission hearing, but not Council)
- Same format as Administrative SP, except for prefix (example SPC-2012-0001 instead of SP-2012-0001)
- All Change of Use / Conditional Use Permits go to Commission

## **Building Permit:**

- Format: yyyy-####### BP (six digits after the hyphen) (example 2012-012345 BP)
- There are 39 BP Sub Types (Commercial and Residential)
- Common Sub Types:
  - Single Family Houses
  - Two Family Buildings
  - o Renovations/Remodel
  - o Residential Garage/Carport Addition
  - Commercial Nonresidential
  - $\circ$  Demolition

# **REGISTERED USERS**

## New Registration and Update Registration

- 1. When you come to Permit Center our staff can create a Master License record and collect fees for setting up your Escrow account. Please will list any (6) authorized Agents. Contractors must have trade license #, ID, escrow deposit check, and e-mail addresses for Master license holder and all agents.
- 2. Contractor/Agent then goes to Public Portal and clicks New Registration to create web account.

| PEGISTEPED          | REGISTERF      |                                                                                                    |
|---------------------|----------------|----------------------------------------------------------------------------------------------------|
| USERS               | Email Address: | Registration is only for people wishing to view records (permits/applications) that have been entered in their<br>name or their company name. If you do not have any records already in the system, then you do not need to                               |
| New Registration    | Password:      | register. If you are registering in order to submit an application, you must contact the appropriate City division to<br>submit any required back-up materials. To view city records go back and click on Information Search. Do you wish<br>to register? |
| Update Registration | Login          |                                                                                                    |
| Apply for           |                | OK Cancel                                                                                                    |

- a. Contractor/Agent enters individual e-mail to create web account.
- b. There are several roles you can select from: Mechanical, Electrical, Plumbing, Fire Line, or Irrigation contractor; and Inspection or Escrow Agent.

| PUBLIC INFORMATION                     |                                                            |                              |
|----------------------------------------|------------------------------------------------------------|------------------------------|
| Public Search                          | Step 2 - PIN Number and User Information<br>Email Address: | joedeveloper@austintexas.gov |
| Issued Permit Report                   | *Do you have a Registration PIN<br>Number:                 | Yes C No @                   |
| REGISTERED USERS                       | * First Name:                                              | loe                          |
| New Registration                       | * Last Name:                                               | Developer                    |
| Update Registration                    |                                                            |                              |
| Apply for Permits/Cases                | * Street Address or PO Box:                                | 505 Barton Spgs Rd           |
| Permit Assign and Pay                  | * City:                                                    | Austin                       |
| My Permits/Cases                       | * State:                                                   | Texas                        |
| My Licenses                            | * Zip Code:                                                | 78704                        |
| Request / Cancel / View<br>Inspections | * Telephone Number:                                        | (512) 978-4000 ext.          |
| My Escrow Accounts                     | * Organization:                                            | Best City                    |
| Reports                                | Role:                                                      |                              |
| Login                                  |                                                            | Continue                     |
| HELP                                   |                                                            |                              |
| Web Help                               |                                                            |                              |

- 3. Once the form is complete you will receive an 'Internet Pending' e-mail with your PIN# asking you to log in to activate your account.
- 4. Two things happen once you log in and complete the user profile to activate your web account.
  - a. You receive a second 'Internet Active' e-mail requesting you to contact the Permit Center to link your web account to your business and escrow accounts, and add any Agents.
  - b. Manual process: Staff will verify the Agent name has been previously listed by the Contractor on an Agent authorization form as an authorized Agent. You can download the form at <a href="http://austintexas.gov/page/building-applications#con\_trades">http://austintexas.gov/page/building-applications#con\_trades</a>
- 5. Now that your account is active there are several things you can do to conduct business with the City: View your escrow statement, self-assign and pay for trade permits associated with an approved Building Permit, and sign up for inspections, create and pay online for applications for tree permits, HVAC change-outs and re-inspections.
- 6. If you need to update your registration, you can click on the **Update Registration** link. You can also retrieve your password at this link.

| Please sign-in using your reg<br>First time users must register | istered email ID and password.<br>r before applying for permits.                      |
|-----------------------------------------------------------------|---------------------------------------------------------------------------------------|
|                                                                 |                                                                                       |
| REGISTERED USERS                                                | SIGN-IN HERE                                                                          |
| Email Address:                                                  |                                                                                       |
|                                                                 |                                                                                       |
| Password:                                                       |                                                                                       |
|                                                                 |                                                                                       |
| Login                                                           |                                                                                       |
| FORGOT YOUR PASS                                                | WORD?                                                                                 |
| If you are a registered use                                     | r but forgot your password, please enter your email address above and then click here |
| Forgot Password                                                 |                                                                                       |
|                                                                 |                                                                                       |
|                                                                 |                                                                                       |
|                                                                 |                                                                                       |

# PERMIT SELF-ASSIGNMENT AND PAYMENT

The process applies to both RESIDENTIAL and COMMERCIAL Trade Permits associated with an ACTIVE Building Permit. Stand-alone Trade Permits are issued in-person at the Permit Center.

- All fees will be paid out of escrow account associated with the Trade license holder's business account.
- Exceptions and changes to Permits are only done in-person or via fax at the Permit Center.
- 1. Click on Permit Assign and Pay link in the left navigation bar.

| AUSTINTEXAS.GOV         | AIRPORT   LIBRARY   AUSTIN ENERGY   AUSTIN WATER   CONVENTION CENTER   VISITORS BUR                                                                                                |
|-------------------------|----------------------------------------------------------------------------------------------------|
| PUBLIC INFORMATION      | PERMIT ASSIGN AND PAY: SEARCH                                                                                                    |
| Public Search           |                                                                                                    |
| Issued Permit Report    | Note:                                                                                                    |
| REGISTERED USERS        | Please enter your permit number in the exact format as the example below to select a single trade permit (electrical, mechanical, or plumbing). Wildcard searches are not allowed. |
| New Registration        |                                                                                                    |
| Update Registration     | Permit Number: (2013-123456 EP)                                                                                                    |
| Apply for Permits/Cases | Search                                                                                                    |
| Permit Assign and Pay   |                                                                                                    |

- 2. This will take you to the permit retrieve section so you can look up the trade permit.
  - a. Enter the permit number using the following format: year, permit sequence number and permit type (2008-123456 xP). No wildcard searches are allowed.
  - b. When the permit is found, a window will display the following permit details so you can verify you have the correct permit number: Project name (address), permit number, description, address, General Contractor, and fee due.
- 3. Click the 'Assign & Pay' button to take you to contractor/escrow selection.

| FOLDER FEE                     |                             |                                           |
|--------------------------------|-----------------------------|-------------------------------------------|
| Fee Description                | Fee Amount Balance          |                                           |
| Mechanical Permit Fee          | \$78.00 \$78.00             |                                           |
| Development Services Surcharge | \$3.12 \$3.12               |                                           |
|                                |                             |                                           |
|                                | Search Again                | Assign & Pay                              |
| PAY ONLINE CALENDAR            | MEDIA CENTER FAQ CONTACT US | SITE MAP LEGAL NOTICES PRIVACY POLICY 311 |

- 4. Select your escrow account or the escrow account of a trade contractor you represent. You may only select contractors that match the permit type, i.e. Plumbing Permit may only have a plumbing contractor. You may only select escrow accounts with sufficient funds to pay for the permit. Click 'Continue'.
  - a. The system will check to make sure the contractor you select has a valid license (or Plumbing Insurance) and registration on file with the City. You may proceed only if all are current and valid, otherwise you must update the record in-person or via fax to the Permit Center.
  - b. The system will verify the amount due is available in the account you selected. You can only pay in full from a single account and may not split payments across multiple escrow accounts.

| PUBLIC INFORMATION      | CONTRACTOR AND ESCROW SELECTION                                                            |
|-------------------------|--------------------------------------------------------------------------------------------|
| Public Search           |                                                                                            |
| Issued Permit Report    | Please select an escrow account then click the Continue button to proceed with assignment. |
| REGISTERED USERS        | Organization (Name) - Escrow Account (Balance)                                             |
| New Registration        | © Summs Mechanical (Chris Summers) - 2013 068656 00 ME (\$10,857.00)                       |
| Update Registration     | Search Again Continue                                                                      |
| Apply for Permits/Cases |                                                                                            |
| Permit Assign and Pay   |                                                                                            |

5. Depending on the permit assignment, the Permit Details page will appear requesting additional information. Once you have answered the questions related to your permit type, click 'Continue'.

| PUBLIC INFORMATION      | PERMIT DETAILS                             |
|-------------------------|--------------------------------------------|
| Public Search           |                                            |
| Issued Permit Report    | * indicates required field                 |
| REGISTERED USERS        | Number New HVAC Units Installed *          |
| New Registration        |                                            |
| Update Registration     | 2                                          |
| Apply for Permits/Cases | Install/Repair Ductwork? *<br>● Yes _ ◯ No |
| Permit Assign and Pay   | Install/Bonsis Condenses/Ais Handler? *    |
| My Permits/Cases        | O Yes © No                                 |
| My Licenses             | Search Again Continue                      |

6. The following disclaimer appears:

"This action is permanent. You cannot un-assign a permit.

Permit fee is due on assignment.

This action is final and no changes may be made after payment.

Any refunds for cancellation can be completed in-person or via fax at the Permit Center.

The Permit Center approval e-mail will be sent to the email address listed on the master license holder record."

Click 'Continue'. 'Search Again' will take you back to the Search page so you can change info items or search again; permit and escrow remain unchanged.

- 7. Enter the PIN for the escrow account and click 'Proceed with Payment'.
  - a. The selected trade contractor has now been added to the permit, and it is now active.
  - b. The escrow account has been deducted for the amount due.
  - c. Confirmation e-mails are sent to Trade Contractor/Agent notifying them of the activity to include: date/time of transaction, web user ID, Permit #, and amount paid from escrow. The logged-in user will get an e-mail receipt of transaction and the Permit Approval.
  - d. This e-mail is your Permit Approval which should be available at the job site for the inspector.
- 8. You have now completed the process and can return to the Permit Assign & Pay search page to assign another permit.
- 9. Note: At this time you can only select and pay for one permit at a time. The system does not yet have the capability to select and assign multiple permits.

## **My Permits/Cases**

Clicking <u>Mv Permits/Cases</u> will take you to a form that allows you to search for your permits/cases. This screen will come up when you log in as a "registered user". You may choose as many or as few search options as you like. Of course, the more general your search criteria the more permits/cases you will have returned. Some suggestions on how to use this form are given on the next page.

| My Permits/Case          | s: Search                                                                  |                                                                             |  |
|--------------------------|----------------------------------------------------------------------------|-----------------------------------------------------------------------------|--|
| N=4=-                    |                                                                            |                                                                             |  |
| You may search for yo    | ur permits/cases using any of the se                                       | earch parameters below. Please try and be as                                |  |
| specific as possible. Fa | ilure to do so may result in timeout<br>back button on your browser and na | t (proxy) errors on your search. Should this<br>arrow your search criteria. |  |
|                          |                                                                            |                                                                             |  |
| Permit/Case Status:      |                                                                            | Permit/Case Type:                                                           |  |
| Active                   |                                                                            | BP                                                                          |  |
| Approved                 |                                                                            | C C                                                                         |  |
| Approved and Rel         | eased                                                                      | C8                                                                          |  |
| Awaiting Update          |                                                                            | DA                                                                          |  |
| Cancelled                |                                                                            | DS                                                                          |  |
| L Closed                 |                                                                            |                                                                             |  |
| Expired                  |                                                                            | EP                                                                          |  |
| L Final                  |                                                                            | L EV                                                                        |  |
| In Review                |                                                                            | I MP                                                                        |  |
| Not Started              |                                                                            | I PP                                                                        |  |
| On Hold                  |                                                                            | I PR                                                                        |  |
| L Open                   |                                                                            | L RW                                                                        |  |
| Pending                  |                                                                            | l sc                                                                        |  |
| Pending Permit           |                                                                            | I SP                                                                        |  |
| Rejected                 |                                                                            | L W                                                                         |  |
| Cabadulad fan Uaa        |                                                                            |                                                                             |  |
| with drawn               | nng                                                                        |                                                                             |  |
| Search by In Date:       | Start Date En                                                              | d Date                                                                      |  |
| ·····, ·····             | Aug 6, 2006 😵 🗛                                                            | Aug 6, 2007                                                                 |  |
|                          |                                                                            |                                                                             |  |
| Permit/Case Number:      | L                                                                          |                                                                             |  |
| Search by Address:       | Street Number (505) Street Na                                              | ame (Barton Springs) Zip Code (78702)                                       |  |
|                          |                                                                            |                                                                             |  |
|                          |                                                                            |                                                                             |  |
|                          | Search                                                                     |                                                                             |  |

Note: The date range portion of the form applies to all searches with the exception of the permit/case number field if you choose to look up a specific permit/case.

Search examples:

- <u>You can search for specific permit types</u>. Should you want to see all of your electrical permits, you would simply check the box labeled 'EP' under the Permit/Case Type column. This will return all of your electrical permits between Aug 6, 2006 and Aug 6, 2007 in the example. You can change the date range to include more/less days.
- <u>You may check multiple boxes within each column</u>. If you want to view all of your building, electrical, mechanical, and plumbing permits, check the boxes labeled 'BP', 'EP', 'MP', and 'PP'.
- <u>You can search for specific permit statuses</u>. If you only want to see those permits that are active, you would need to check the box labeled 'Active' under the Permit/Case Status column.
- <u>You can search for permits at a specific address</u> (partial entries are allowed). If you want to search for all of your permits at 505 Barton Springs for example, you could enter '50' in the Street Number field and 'Bar' in the Street Name field. In addition to returning your permits at 505 Barton Springs between Aug 6, 2006 and Aug 6, 2007, it might also return 506 Barton Springs and 5000 Barton Skyway.
- <u>You can search for a specific permit</u> (partial entries are allowed). If you know your permit number, you can enter it into the Permit/Case Number field. It needs to be in the correct format (e.g. 2007-123456 EP). Again partial entries are allowed here and the date range will not apply to this search.

Once your permits have been returned, you can scroll back and forth through the pages by clicking << Previous 1 2 Next >> or click the "Change" button to change page size, or at "Go to Page:" enter the page number and Click the "Go" button.

| 001                                                                                                    | Dever W(a) Faced to be                                                                                                    | the president of the                                                                                                    | 0 5-14-24-3                                                                                   |                                                                                                    |                                              |  |
|----------------------------------------------------------------------------------------------------|----------------------------------------------------------------------------------------------------|----------------------------------------------------------------------------------------------------|-----------------------------------------------------------------------------------------------|----------------------------------------------------------------------------------------------------|----------------------------------------------|--|
| 221                                                                                                    | Permit(s) Found - Sho                                                                                                    | wing Page 1 of 23 - 1                                                                                                    | u Folder(s) pe                                                                                | er page                                                                                                    |                                              |  |
| <<                                                                                                    | Previous 1 <u>2</u> <u>3</u>                                                                                                    | <u>45678</u>                                                                                                    | <u>9 10 Ne</u> :                                                                              | <u>×t &gt;&gt;</u>                                                                                                    |                                              |  |
| Par                                                                                                    | ge Size: 10                                                                                                    | Change Go to p                                                                                                    | age: 1                                                                                        | Go                                                                                                    |                                              |  |
| Note:                                                                                                    |                                                                                                    |                                                                                                    |                                                                                               |                                                                                                    |                                              |  |
| information for that permits for which you have applied. Click on the becaus bucken to view the current<br>information for that permit. Check the checkboxes shown in the left side of the list box when you want to<br>pay the Balance. Once you have selected the Permits you wish to pay for by checking their checkboxes,<br>then click on the 'pay from Escrow' button to pay. |                                                                                                    |                                                                                                    |                                                                                               |                                                                                                    |                                              |  |
| Disclaimer:                                                                                                    |                                                                                                    |                                                                                                    |                                                                                               |                                                                                                    |                                              |  |
| Pending/Pending Permit<br>the Permit Center locate                                                                                                    | you will need to fax i<br>d @ 505 Barton Spring<br>and issued. The maste                                                               | ind your permit is sno<br>in the request to the P<br>gs Road, 2nd floor in c                                                                      | wn paid but y<br>Iermit Center<br>order for the t<br>be registered                            | our permit is showi<br>@ 974-6578 or sig<br>rade contractor to b<br>with the City of Au                                            | ng<br>n into<br>De<br>Istin                  |  |
| ending/Pending Permit<br>the Permit Center locate<br>assigned to the permit a<br>and your authorized age<br>assign you to the permit                                                                                                    | , you will need to fax,<br>d @ 505 Barton Spring<br>and issued. The maste<br>ints must be on file wi<br>t.                             | ind your permit is sho<br>in the request to the P<br>gs Road, 2nd floor in c<br>rr license holder must<br>th the Permit Center. 3<br>Search Again | wn paid but y<br>'ermit Center<br>order for the t<br>be registered<br>If not, your a          | our permit Is showi<br>@ 974-6578 or sig<br>rade contractor to b<br>with the City of Au<br>gent will not be abl                    | ng<br>n into<br>pe<br>Istin<br>e to          |  |
| # Check Case / Permit<br>* Check Case / Permit<br>* Check Case / Permit<br>* Mumber                                                                                                    | ster trade contractor a<br>, you will need to fax :<br>d @ 505 Barton Spring<br>and issued. The maste<br>ints must be on file wi<br>t. | nd your permit is sho<br>in the request to the P<br>is Road, 2nd floor in c<br>ir license holder must<br>th the Permit Center. :<br>Search Again  | wn paid but y<br>ermit Center<br>order for the t<br>be registered<br>If not, your a<br>Status | our permit is showi<br>9 974-6578 or sig<br>rade contractor to b<br>with the City of Au<br>gent will not be abl<br>Related Folders | ng<br>n into<br>be<br>istin<br>e to<br>Balar |  |

Click the Related Folder link and a list of folders will display.

| My           | Pern                | nits: Permit List                                           |            |                           |                                |                         |                  |         |
|--------------|---------------------|-------------------------------------------------------------|------------|---------------------------|--------------------------------|-------------------------|------------------|---------|
|              |                     | 6 Permit(s) Found                                           | - Sho      | wing Page 1               | of 1 - 10 Fold                 | er(s) per page          |                  |         |
|              |                     | o rennic(o) roana                                           | << P       | revious 1                 | Next>>                         | er() per page           |                  |         |
|              |                     | a a [10]                                                    |            | Change                    | 1                              |                         |                  |         |
| <b>b</b> 1-4 |                     | Page Size: [10                                              |            | chunge                    | _ Go to page                   |                         |                  |         |
| Sho          | æ:<br>own bel       | low are the permits for which                               | n vou      | have applie               | d. Click on the                | Details button to vi    | ew the           |         |
| curi         | rent inf            | ormation for that permit. C                                 | heck t     | the checkbo:              | xes shown in t                 | he left side of the lis | t box wh         | en      |
| the          | i want i<br>ir ched | to pay the Balance. Once yo<br>kboxes, then click on the 'P | ay fro     | n Escrow' b               | ne Permits yo<br>utton to pay. | u wish to pay for by (  | checking         |         |
| Sea          | rch pe              | mits by Status: Any statu                                   | IS         | -                         |                                |                         |                  |         |
|              |                     | .,, ,                                                       |            |                           |                                |                         |                  |         |
| Sea          | irch by             | Permit Number:                                              |            |                           | Search                         |                         |                  |         |
| (2)          | 004-12              | 3456 AA )                                                   |            |                           |                                |                         |                  |         |
| #            | Check               | Case / Permit Number                                        | Туре       | Project<br>Name           | Description                    | Status                  | Related<br>Level | Balance |
| 1            | N/A                 | 2008-049159 BP                                              | вр         | 3912 CAL<br>RODGERS<br>ST | 3912 CAL<br>RODGERS ST         | Pending Permit          | 2                | \$62.00 |
| 2            | N/A                 | 2008-049159 DS                                              | DS         | 3912 CAL<br>RODGERS<br>ST | 3912 CAL<br>RODGERS ST         | Pending                 | з                | \$0.00  |
| з            | N/A                 | 2008-049159 EP                                              | EP         | 3912 CAL<br>RODGERS<br>ST | 3912 CAL<br>RODGERS ST         | Pending Permit          | з                | \$34.00 |
| 4            | N/A                 | 2008-049159 MP                                              | MP         | 3912 CAL<br>RODGERS<br>ST | 3912 CAL<br>RODGERS ST         | Pending Permit          | з                | \$22.00 |
| 5            | N/A                 | 2008-049159 PP                                              | PP         | 3912 CAL<br>RODGERS<br>ST | 3912 CAL<br>RODGERS ST         | Pending Permit          | з                | \$29.00 |
|              | for the second      | 1 mar August                                                | <i>1</i> 1 | Sure with                 | manne 1.                       | and have                |                  | man     |

Type the permit number in the Search by Permit Numbers field and click "Search". The My Permits/Cases window will display.

Click the Case/Permit Number link and the details of the case are displayed.

| #                   | Chec      | k Case / Perm                         | nit Number           | Туре            | Project<br>Name                                                                                                | Descri          | iption               |                | Stat         | us              | Related<br>Level | Balance             |                      |                        |
|---------------------|-----------|---------------------------------------|----------------------|-----------------|----------------------------------------------------------------------------------------------------|-----------------|----------------------|----------------|--------------|-----------------|------------------|---------------------|----------------------|------------------------|
| 1                   | N/A       | 2008-048577                           | вр                   | BP              | 4124<br>MATTIE ST                                                                                              | 4124<br>MATTI   | EST                  | Active         | !            |                 | 2                | \$0.0               | <b>o</b> ,           |                        |
|                     | -         | · · · · · · · · · · · · · · · · · · · |                      |                 |                                                                                                    |                 | FOL                  | DER            | DET          | AILS            |                  |                     | -                    |                        |
|                     |           |                                       | Permit/Case          | Referenc<br>Nam | e File<br>e Descrip                                                                                            | otion           | Ѕѡһ Туре             | :              | Work<br>Type | Project Na      | me Status        | Application<br>Date | Issue<br>Date        | Expiration<br>Date     |
|                     |           |                                       | 2008-048577<br>BP    |                 | Build<br>Perm                                                                                                  | ing R-10<br>uit | 1 Single F<br>Houses | amily          | New          | 4124 MATT<br>ST | LIE Active       | Jun 23, 2008        | Jun 27,<br>2008      | Dec 24, 2008           |
|                     |           |                                       |                      |                 |                                                                                                    |                 |                      |                |              |                 |                  |                     | Relat                | ed Folders: <u>Yes</u> |
|                     |           |                                       |                      |                 |                                                                                                    |                 | FO                   | DLDE           | R IN         | FO              |                  |                     |                      |                        |
|                     |           |                                       | PI                   | ROPE            | RTY DET                                                                                                    | AILS            |                      |                |              |                 |                  | Value               |                      |                        |
| Numhe               | r Pre     | Street                                | Street               | Dir St          | uite Suite                                                                                                    | City            | State                | Zin            |              | Legal Des       | с.               |                     |                      |                        |
| 4124                |           | AATTIE                                | Туре<br>STREET       | T               | pe Number                                                                                                    | USTIN           | TY                   | 79723          |              | negarbos        |                  |                     |                      |                        |
| 4124                | 1         | AT TE                                 | STREET               |                 | r                                                                                                    | 2031114         | 17                   | 10125          |              |                 |                  | 1 mon               |                      |                        |
|                     |           |                                       | 1                    | PEOP            | LE DETAI                                                                                                    | LS              |                      |                |              |                 |                  |                     |                      |                        |
| D                   | esc.      | Org. Name                             |                      | Address         |                                                                                                    | City State      | Postal               | Phone          | 1            | Email Ad        | ldress           | i                   |                      |                        |
| General<br>Contract | or        | David Weekley Home<br>( )             | s 9000 WATER<br>BLVD | FORD CI         | ENTRE A                                                                                                    | ustin TX        | 78758 (5<br>09       | 12)873-<br>992 | joł          | n_developen     | @yahoo.com       | ı                   |                      |                        |
|                     |           |                                       |                      | FOI             | י הדם דדם                                                                                                    | I.              |                      |                |              |                 |                  |                     |                      |                        |
|                     |           | Fee Desc.                             |                      | Fee             | Amount                                                                                                    |                 | Paid I               | n Full         |              | Bal             | ance             |                     |                      |                        |
| Building            | Permit F  | ee                                    |                      |                 | \$14                                                                                                    | 5.00            |                      |                | Ye           | s               | \$91.00          |                     |                      |                        |
| Building            | Permit F  | ee                                    |                      |                 | -\$93                                                                                                    | 1.00            |                      |                | Ye           | s               | -\$91.00         | )                   |                      |                        |
|                     |           | Total:                                |                      |                 | \$54                                                                                                    | 4.00            |                      |                |              |                 | \$0.00           | )                   |                      |                        |
|                     |           |                                       | PRC                  | CESS            | ES AND N                                                                                                    | IOTES           |                      |                |              |                 |                  |                     |                      |                        |
|                     | Proce     | ss Description                        | Status               |                 | Schedule<br>Date                                                                                               | Start Date      | End                  | Date           | Assig        | ned Staff       | # of<br>Attempts | 1                   |                      |                        |
| Adminis             | trative H | old                                   | Open                 |                 |                                                                                                    |                 |                      |                |              |                 | C                | )                   |                      |                        |
| Permit F            | efund     |                                       | Open<br>N A          |                 | مرور و المراجع المراجع المراجع المراجع المراجع المراجع المراجع المراجع المراجع المراجع المراجع المراجع المراجع | , A             | 1414-20              | . 10           | 111          | ·               | 0                |                     | 100 1                | Are in                 |
| IRed Tag            | Hold      | man and a                             |                      |                 |                                                                                                    |                 | 1                    | $\sim$         | V            |                 |                  | Biller Shore        | 2-000677<br>311/07/4 | */*C                   |
|                     |           |                                       | Deficiencies         |                 |                                                                                                    | Open            |                      |                |              |                 |                  | 6472)               | ш()/+                | 0                      |
|                     |           |                                       | BP Permitting        |                 |                                                                                                    | Open            |                      |                |              |                 |                  |                     |                      | 0                      |
|                     |           |                                       |                      |                 |                                                                                                    |                 | Back to              | Permi          | t/Case       | List            |                  |                     |                      |                        |
|                     |           |                                       |                      | R               | lequest Inspe                                                                                                  | ections         | Cancel               | Inspe          | ctions       | Vie             | w Deficie        | ncies               |                      |                        |

From here, you can request or cancel inspections, or view deficiencies by clicking on the appropriate button.

# **Request Inspections** takes you to the "Inspection Request Page".

| Inspect | ion Request Page       |             |             |               |             |                          |
|---------|------------------------|-------------|-------------|---------------|-------------|--------------------------|
|         | Permit/Case            | Number: 200 | 7-133350 BP | Address: 9817 | RIAS , 7871 | 17                       |
| Request | Inspection             | Status      | Scheduled   | Started       | Ended       | Staff                    |
|         | 101 Building Layout    | Open        |             |               |             | Residential No Inspector |
|         | Comments to Inspector: |             |             |               |             | <b>A</b>                 |
|         | 102 Foundation         | Open        |             |               |             | Residential No Inspector |
|         | Comments to Inspector: |             |             |               |             | A                        |
|         | 103 Framing            | Open        |             |               |             | Residential No Inspector |
| بمعسي   | Comments to Inspector: | [           |             | - unio anti-  |             |                          |

**Cancel Inspections** takes you to the "Inspection Cancellation Page".

| Inspection C | ancellation Page        |             |             |              |          |                                    |
|--------------|-------------------------|-------------|-------------|--------------|----------|------------------------------------|
|              | Permit/Case Number: 200 | )7-133350 B | P Addres    | ss: 9817 RIA | S, 78717 | Chaff                              |
|              | Inspection              | Status      | Scheuuleu   | Starteu      | Ennen    | Stdfi                              |
| Cancel       | 101 Building Layout     | Scheduled   | Aug 7, 2007 |              |          | <u>Residential No</u><br>Inspector |
| Cancel       | 102 Foundation          | Scheduled   | Aug 7, 2007 |              |          | <u>Residential No</u><br>Inspector |
|              |                         | Return to   | Permit List |              |          |                                    |

**View Deficiencies** 

takes you to the Inspection Results window.

#### Inspection Results

\*Click on the Inspection to see the associated deficiencies.

| Permit/ | /Case: 2008-047 | 568 PP Addres | s: 1944 LITTLEFIELD ST |        |
|---------|-----------------|---------------|------------------------|--------|
|         | Inspection      | Date          | Inspector              | Result |
| 521 Fin | al Plumbing     | Jun 25, 2008  | Douglas Mcafee         | Fail   |
|         |                 | Back          |                        |        |

## My Licenses

Click on My Licenses on the side menu to display a screen with access to all licenses for which you've applied. Scroll back and forth through the pages by clicking << Previous Next >>.

## Or

Click the "Change" button to change pages. You can also use the "Go to Page:" by entering in the page number and clicking the "Go" button. A search is also possible by entering data into the "Search Licenses by Status" field.

| My Licenses: License List                                                                                                    |                                                                                |                                              |                                                                         |                          |  |  |  |  |
|----------------------------------------------------------------------------------------------------|--------------------------------------------------------------------------------|----------------------------------------------|-------------------------------------------------------------------------|--------------------------|--|--|--|--|
| 0 License(s) Found - Showing Page 1 of 0 - 10 Folder(s) per page                                                                                                    |                                                                                |                                              |                                                                         |                          |  |  |  |  |
| << Pre                                                                                                    | evious <u>Next&gt;&gt;</u>                                                     |                                              |                                                                         |                          |  |  |  |  |
| Page Size: 10 Chi                                                                                                    | ange Go to                                                                     | page: 1                                      | Go                                                                      |                          |  |  |  |  |
| Note:                                                                                                    |                                                                                |                                              |                                                                         |                          |  |  |  |  |
| Shown below are the licenes for which you have a information for that license. Check the checkboxe pay the Balance. Once you have selected the Lice then click on the 'Pay Selected Licenses' button, the Search Licenses by Status: Any status | pplied. Click on the<br>es shown in the left<br>enses you wish to p<br>to pay. | e Details bi<br>t side of th<br>bay for by c | utton, to view the curi<br>e list box, when you<br>hecking their checkb | rent<br>want to<br>oxes, |  |  |  |  |
| # Check Case / License Type Address                                                                                                    | Description                                                                    | Status                                       | Related Folders                                                         | Balance                  |  |  |  |  |
|                                                                                                    |                                                                                |                                              |                                                                         | \$0.00                   |  |  |  |  |
| 0 License(s) Found - Showing Page 1 of 0 - 10 Folder(s) per page                                                                                                    |                                                                                |                                              |                                                                         |                          |  |  |  |  |
| << Pre                                                                                                    | evious <u>Next&gt;&gt;</u>                                                     |                                              |                                                                         |                          |  |  |  |  |

## **Request/Cancel/View Inspections**

#### <u>Request / Cancel /</u> <u>View Inspections</u>

The Request/Cancel/View Inspections link displays a screen with the permits and related inspections. To view the details of the Permit, click the Permit Number link in blue. To select all permits, click the Select All button. To Request Inspections, click the button at the bottom left. To Cancel Inspections, click the button at the bottom center. Click the View Deficiencies button at the lower right to read the deficiencies associated with the permits.

| Re          | ques                                                           | t / Cancel / View Ins                                           | pections: P                | ermit/Case List                          |                 |  |
|-------------|----------------------------------------------------------------|-----------------------------------------------------------------|----------------------------|------------------------------------------|-----------------|--|
|             |                                                                | 1261 Permit(s) Four                                             | d - Showing Pag            | ge 1 of 127 - 10 Folder(s) per page      |                 |  |
|             |                                                                | << Previous 1                                                   | 2 3 4 5                    | <u>6 7 8 9 10 Next&gt;&gt;</u>           |                 |  |
|             |                                                                | Page Size: 10                                                   | Change                     | Go to page: 1 Go                         |                 |  |
| Not         | be:                                                            | ,                                                               |                            |                                          |                 |  |
| Sho<br>curi | own be<br>rent ir                                              | low are your permits that hav<br>formation available for that p | e inspections av<br>ermit. | vailable. Click on the permit number to  | o view the      |  |
| To<br>bot   | Reque<br>tom o                                                 | est, Cancel of View Inspection:<br>f the screen.                | s check the box            | es on the left and click the appropriate | e button at the |  |
|             |                                                                | Permit/Case Number                                              | Туре                       | Address                                  | Status          |  |
| 1           |                                                                | 2007-133971 PP                                                  | Plumbing<br>Permit         | 2408 LYNNBROOK DR                        | Active          |  |
| 2           |                                                                | 2007-133732 PP                                                  | Plumbing<br>Permit         | 16224 OLD BALDY DR                       | Active          |  |
| з           |                                                                | 2007-133728 PP                                                  | Plumbing<br>Permit         | 16224 OLD BALDY DR                       | Active          |  |
| 4           |                                                                | 2007-133680 PP                                                  | Plumbing<br>Permit         | 3508 FITZROY AVE                         | Active          |  |
| 5           |                                                                | 2007-133350 BP                                                  | Building<br>Permit         | 9817 RIAS WAY                            | Active          |  |
| 6           |                                                                | 2007-133107 BP                                                  | Building<br>Permit         | 15005 BOQUILLAS CANYON DR                | Active          |  |
| 7           |                                                                | 2007-132996 BP                                                  | Building<br>Permit         | 14025 BOQUILLAS CANYON DR                | Active          |  |
| 8           |                                                                | 2007-132988 BP                                                  | Building<br>Permit         | 14004 BOQUILLAS CANYON DR                | Active          |  |
| 9           |                                                                | 2007-132913 PP                                                  | Plumbing<br>Permit         | 3509 BANKSIDE ST                         | Active          |  |
| 10          |                                                                | 2007-132875 PP                                                  | Plumbing<br>Permit         | 3501 LYNNBROOK DR                        | Active          |  |
| S           | elect                                                          | All                                                             |                            |                                          |                 |  |
|             | Choose the action you want to apply to the selected permit(s). |                                                                 |                            |                                          |                 |  |
|             |                                                                | Request Inspections                                             | Cancel Insp                | ections View Deficiencies                |                 |  |

The "Request Inspections", "Cancel Inspections" and "View Deficiencies" buttons work the same way as they did in the previous section. You will also see these buttons whenever you look at the "folder details".

## **My Escrow Accounts**

The **My Permits/Cases** link displays the customer's permits in addition to those payable by escrow.

This screen displays when the registered user first logs in. The Checkboxes  $\Box$  indicate permits that can be paid through escrow via the web. You can also access this area by selecting the "My Permits/Cases" link on the green menu bar located on the left side of the window.

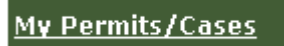

Check the appropriate checkbox when ready to pay the Balance for a Case/Permit Number. Click the Pay From Escrow button located at the bottom of the screen.

| My Permits/Cases: List                                                                                                    |  |  |  |  |  |  |  |
|----------------------------------------------------------------------------------------------------|--|--|--|--|--|--|--|
| 380 Permit(s) Found - Showing Page 1 of 39 - 10 Folder(s) per page                                                                                                    |  |  |  |  |  |  |  |
| << Previous 1 <u>2</u> <u>3</u> <u>4</u> <u>5</u> <u>6</u> <u>7</u> <u>8</u> <u>9</u> <u>10</u> <u>Next&gt;&gt;</u>                                                                                                    |  |  |  |  |  |  |  |
| Page Size: 10 Change Go to page: 1 Go                                                                                                    |  |  |  |  |  |  |  |
| Note:                                                                                                    |  |  |  |  |  |  |  |
| Shown below are the permits for which you have applied. Click on the Details button to view the current information for that permit. Check the checkboxes shown in the left side of the list box when you want to pay the Balance. Once you have selected the Permits you wish to pay for by checking their checkboxes, then dick on the 'Pay from Escrow' button to pay.                                                                                                    |  |  |  |  |  |  |  |
| Disclaimer:                                                                                                    |  |  |  |  |  |  |  |
| Pending/Pending Permit, you will need to fax in the request to the Permit Center @ 974-6578 or sign into the Permit Center located @ 505 Barton Springs Road, 2nd floor in order for the trade contractor to be assigned to the permit and issued. The master license holder must be registered with the City of Austin and your authorized agents must be on file with the Permit Center. If not, your agent will not be able to assign you to the permit.  Search permits/cases by Status: Any status  Search by Permit/Case Number:  ( 2004-123456 AA ) |  |  |  |  |  |  |  |
| # Check Case / Permit Type Project Name Description Status Related Folders Balance                                                                                                    |  |  |  |  |  |  |  |
| 1 2007-113079 BP BP 1502 S LAMAR with cov'rd Active Related Folder \$125.00 porch and att gar                                                                                                    |  |  |  |  |  |  |  |
| To pay for the selected permits, please click the button below                                                                                                    |  |  |  |  |  |  |  |
| Pay From Escrow                                                                                                    |  |  |  |  |  |  |  |

The following Escrow Payment Page displays. This will show the fee description for the selected payment. If more than one fee is listed, select the appropriate Fee by placing a checkmark in the checkbox to the left of the Description. The Pay From Escrow Account box automatically populates displaying the account number and balance for the account. If applicable, click on the down arrow to view other accounts. Type in your Escrow PIN Number (6 digits) and click the Proceed with Payment button. This will complete the payment process.

| Status Me                                               | ter            |                                          |                |                  |                                                   |                     |  |
|---------------------------------------------------------|----------------|------------------------------------------|----------------|------------------|---------------------------------------------------|---------------------|--|
| >                                                       |                | >                                        | Application    | Permit           | — <del>—</del> —————————————————————————————————— |                     |  |
| Permit Type                                             | Sub & Work     | Job Site                                 | Form           | List             | Payment                                           | Receipt             |  |
| (                                                       | A permit appli | cation involve                           | s 7 steps. The | blue ring indica | ates the current                                  | t step.)            |  |
| Escrow Pa                                               | ayment Pag     | ge – – – – – – – – – – – – – – – – – – – |                |                  |                                                   |                     |  |
| [~~~~/~                                                 | and the second | وريد المراجع المراجع                     | an - second    |                  |                                                   | مرر رومین میں میں ا |  |
| List of Permits/Cases to Pay                            |                |                                          |                |                  |                                                   |                     |  |
| 1502 \$                                                 | S LAMAR - 2    | 007-11307                                | '9 BP          |                  |                                                   |                     |  |
| Outstandin                                              | g Fees for th  | is Permit/                               | Case:          |                  |                                                   |                     |  |
| Fee De                                                  | escription     |                                          |                | Amount           |                                                   |                     |  |
|                                                         | Build          | ing Permit F                             | ee             |                  | \$1                                               | 125.00              |  |
|                                                         | Tota           | al Amount S                              | elected to P   | ay:              |                                                   | 0.00                |  |
|                                                         |                |                                          |                |                  |                                                   |                     |  |
| Pay From Escrow Account 06 999111 000 0 GE (\$49637.00) |                |                                          |                |                  |                                                   |                     |  |
| Escrow PIN Number                                       |                |                                          |                |                  |                                                   |                     |  |
|                                                         |                | Proceed wit                              | h Payment      |                  |                                                   |                     |  |

A receipt will automatically be generated. You can print the receipt for your records. You will also receive an e-mail indicating payment.

#### Transaction Receipt Thank you for using the City of Austin Online Services. This receipt was sent to your email. You also can <u>print</u> this receipt here. City of Austin P.O. Box 1088; Austin, Texas 78767 TRANSACTION RECEIPT Receipt 5051562 Payment 08/06/2007 14:52:01 Invoice 5052982 No.: No.: Date: Payer Information Company/Facility Name: Temp Account Payment Made By: John Developer 505 BARTON SPRINGS ROAD AUSTIN TX 78704 Phone No.: (512)123-4567 Payment Method: General Contractor Escrow \$100.00 Payment Received: \$100.00 Amount Applied: Cash Returned: \$0.00 **Comments:** Payment made over the web BY John Developer ON 08-06-2007

## Additional Information

 Department Name:
 Watershed Protection & Development Review

 Receipt Issued By:
 City of Austin

#### Receipt Details

| FAO Codes           | Fee Description               | Internal<br>Ref. No. | Address       | Permit/Case No. | Amount   |
|---------------------|-------------------------------|----------------------|---------------|-----------------|----------|
| 1000 6300 9770 4029 | After Hours<br>Inspection Fee | 10048501             | 9817 RIAS WAY | 2007-133350 BP  | \$100.00 |
|                     |                               |                      |               | Total           | \$100.00 |

The **My Escrow Accounts** link on the green menu bar located on the left side of the window will allow you to view detailed information for your account.

The List of My Escrow Folders will display a list of accounts. Click the link located under the Trust Account Number column to view additional details.

| List of My Escrow Folders                                                                |                                             |        |         |                |  |  |
|------------------------------------------------------------------------------------------|---------------------------------------------|--------|---------|----------------|--|--|
| 1 Escrow Folder(s) Found - Showing Page 1 of 1 - 10 Folder(s) per page                   |                                             |        |         |                |  |  |
| << Previous 1 Next >>                                                                    |                                             |        |         |                |  |  |
| Pag                                                                                      | Page Size: 10 Change Go to page: 1 Go       |        |         |                |  |  |
| List Escrow Folders by St                                                                | List Escrow Folders by Status: Any status 💌 |        |         |                |  |  |
| Search by Trust Account<br>(Sample:'2004-023481 E                                        | Number:                                     | Sea    | rch     |                |  |  |
| # Trust Account<br>Number                                                                | Account Holder's Name                       | Status | Balance | Request Report |  |  |
| 1 2006-999111 GE J&J Development Active \$49,512.00 Escrow Statement                     |                                             |        |         |                |  |  |
|                                                                                          |                                             |        |         |                |  |  |
| 1 Permit(s) Found - Showing Page 1 of 1 - 10 Folder(s) per page<br><< Previous 1 Next >> |                                             |        |         |                |  |  |

This portion of the window displays the Escrow Summary and People Details for the accounts.

| Escrow Summary     |                                                                                                    |
|--------------------|----------------------------------------------------------------------------------------------------|
| Escrow Number:     | 2006-999111 GE                                                                                                    |
| Status:            | Active                                                                                                    |
| Description:       | GE                                                                                                    |
| Name:              | J&J Development                                                                                                    |
| Application Date:  | Feb 15, 2007                                                                                                    |
|                    |                                                                                                    |
| People Details     |                                                                                                    |
| Description:       | General Contractor                                                                                                    |
| Organization Name: | J&J Development                                                                                                    |
| Address:           |                                                                                                    |
|                    |                                                                                                    |
| City:              | AUSTIN                                                                                                    |
| State:             | TX                                                                                                    |
| Zip Code:          | 78704                                                                                                    |
| Phone:             | (512)911-1234                                                                                                    |
| Em Summer Stranger | ind the second second |

This portion of the window displays Escrow Account Withdrawals/Deposits. You can enter a Start Date and End Date to view specific accounts.

| Date<br>May 12, 2007  | Transaction Details<br>Balance Forward                                                          | Comments                                                     | Debit    | Credit Balance<br>\$49,712.00 |
|-----------------------|-------------------------------------------------------------------------------------------------|--------------------------------------------------------------|----------|-------------------------------|
| May 15, 2007<br>13:19 | PP - Plumbing Permit Fee<br>2007-113079 PP 1502 S<br>LAMAR<br>Receipt: 5023344 Bill:<br>5024089 | Payment made over the web BY John Developer<br>ON 05-15-2007 | \$75.00  | \$49,637.00                   |
| May 16, 2007<br>10:56 | BP - Building Permit Fee<br>2007-113079 BP 1502 S<br>LAMAR<br>Receipt: 5023350 Bill:<br>5024095 | Payment made over the web BY John Developer<br>ON 05-16-2007 | \$125.00 | \$49,512.00                   |

This portion of the window displays the Escrow Account Balance. The Balance will always display the <u>current</u> amount for the escrow account regardless of the End Date you selected. Click the Create Report button to generate an escrow statement.

| Escrow Account Balance |                 |                    |             |
|------------------------|-----------------|--------------------|-------------|
| Escrow Account Number  | Account Holder  | Balance Dated      | Balance     |
| 2006-999111 GE         | J&J Development | May 16, 2007 11:02 | \$49,512.00 |
| Create Report          |                 |                    |             |

The following window will display. Enter the desired date range. Click the Generate Escrow Statement Report button. You may receive a message indicating "This is not your final statement for the current month." This will occur when the Start Date and End Date fall in between a month. Click OK to continue.

| Escrow Statement Report By Date Range                    |                                      |                                                                                               |  |  |  |  |  |
|----------------------------------------------------------|--------------------------------------|-----------------------------------------------------------------------------------------------|--|--|--|--|--|
| Start Date:<br>May 12, 2007<br>End Date:<br>May 16, 2007 | <ul><li></li><li></li><li></li></ul> | Insert Start and End<br>date for the required<br>period.<br>Blank queries are not<br>allowed. |  |  |  |  |  |
| Generate Escrow Statement R                              | eport                                |                                                                                               |  |  |  |  |  |

The Escrow Monthly Statement is generated. Click the Print button to print the statement.

|                                                  | Watershed Pro<br>•<br>Escrow I                                                            | tection & Development Re<br>Monthly Statement                          | view                                | Print                                                  |        |             |
|--------------------------------------------------|-------------------------------------------------------------------------------------------|------------------------------------------------------------------------|-------------------------------------|--------------------------------------------------------|--------|-------------|
| TO:<br>J&J Develop<br>505 Barton S<br>AUSTIN TX, | oment<br>Springs Rd Suite 900<br>78704                                                    | Account Status:<br>Account No:<br>Statement Period:<br>Statement Date: | Acti<br><b>200(</b><br>05/1<br>05/1 | ve<br>5 <b>-999111 GE</b><br>2/2007 - 05/16/<br>6/2007 | 2007   |             |
| Date                                             | Transaction Details                                                                       | Comments                                                               |                                     | Debit                                                  | Credit | Balance     |
| 05/12/2007                                       | Balance Forward                                                                           |                                                                        |                                     |                                                        |        | \$49,712.00 |
| 05/15/2007                                       | PP - Plumbing Permit Fee<br>2007-113079 PP 1502 S LAMAR<br>Receipt: 5023344 Bill: 5024089 | Payment made over th<br>John Developer ON 05-                          | ie web<br>-15-20                    | BY \$75.00<br>07                                       |        | \$49,637.00 |
| 05/16/2007                                       | BP - Building Permit Fee<br>2007-113079 BP 1502 S LAMAR<br>Receipt: 5023350 Bill: 5024095 | Payment made over th<br>John Developer ON 05-                          | ie web<br>-16-20                    | BY<br>07 \$125.00                                      |        | \$49,512.00 |
|                                                  |                                                                                           | Total:                                                                 |                                     | \$200.00                                               | \$0.00 |             |
|                                                  |                                                                                           |                                                                        |                                     | Balance on A                                           | ccount | \$49,512.00 |

## Reports

The **Reports** link displays a "Please Select a Report" screen. The report can then be selected and run.

# **Please Select a Report**

Gas Utility Release Report

Power Release Report

The Gas Utility Release Report allows a search by date.

| Gas           | Utility Release Report                                                | By Reminder [            | Date Range                                    |            |
|---------------|-----------------------------------------------------------------------|--------------------------|-----------------------------------------------|------------|
|               | Start Date:<br>Dec 9, 2006                                            | <b>I</b>                 | Insert Start and End<br>date for the required | End        |
|               | End Date:                                                             |                          | period.<br>Blank queries are not              |            |
|               | Mar 9, 2007                                                           | Sec. 1                   | allowed.                                      |            |
|               | Gas Utility Rele                                                      | ase Report               |                                               |            |
|               |                                                                       |                          |                                               |            |
|               | Gas Utility Release Repor<br>Watershed Protection & I<br>Mar 09, 2007 | rt<br>Development Review |                                               |            |
| Permit Number | Address                                                               | Comments                 | Da                                            | te Release |
|               |                                                                       |                          |                                               |            |
|               | Anne an anne annesis                                                  |                          | and the second                                |            |

The Power Release Utility Report screen displays a date range. Choose the range and click the Power Utility Report button.

| Power Uti | lity Release Report By Ren | ninder E | )ate Range                       |
|-----------|----------------------------|----------|----------------------------------|
| <u> </u>  | Start Date:                |          | Insert Start and End             |
|           | March 9, 2006              | ۰        | date for the required            |
| I         | End Date:                  |          | period.<br>Blank queries are not |
|           | March 9, 2007              |          | allowed.                         |
| [         | Power Utility Release Repo | rt       |                                  |

The Permit Number, address, comments, and date of the report are displayed.

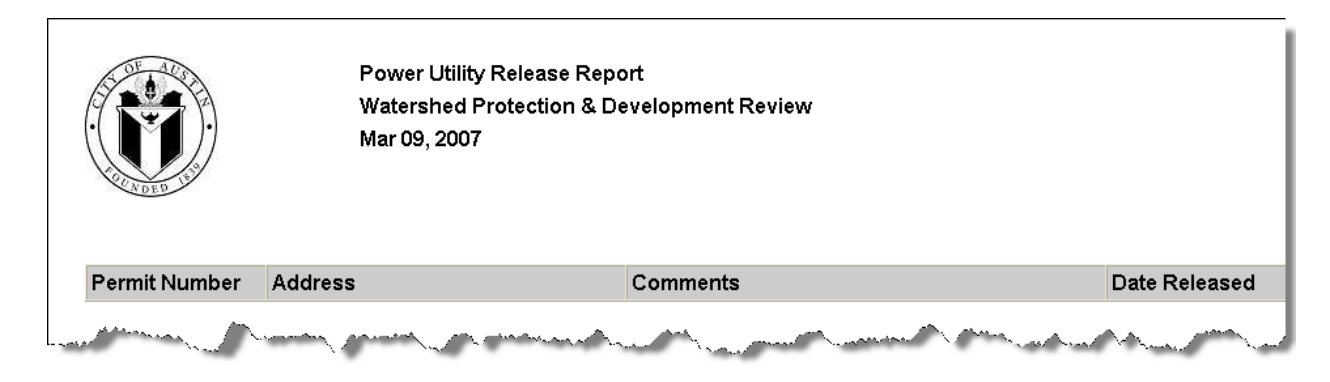

# Logout

The **Loqout** link can be used to log out of the website.